# Configurazione dell'accesso alla porta seriale per NX-OSv 9000 su VMware ESXi

## Sommario

Introduzione Prerequisiti Requisiti Componenti usati Configurazione Esempio di rete Configurazioni Verifica Risoluzione dei problemi

## Introduzione

In questo documento viene descritto come configurare la porta seriale di accesso a NX-OSv 9000 su VMware ESXi. NX-OSv 9000 è una piattaforma di switching virtuale che può essere utilizzata per simulare molti aspetti L2 di Cisco Nexus 9000. NX-OSv 9000 supporta molte operazioni dei control plane di Nexus 9000 e un sottoinsieme di funzionalità dei data plane che include funzionalità di base L2/L3, quali protocolli di routing (Enhanced Interior Gateway Routing Protocol (EIGRP), Open Shortest Path First (OSPF), Routing Information Protocol (RIP) e BGP (Border Gateway Protocol), trunking, interfaccia virtuale dello switch (SVI), VXLAN (flood and learn) e canali di porte standard (non vPC).

**Nota:** A partire dalla versione 7.0(3)I5(1) alcune funzionalità di NX-OS, quali Virtual Port-Channels (vPC), OTV, ACL e VXLAN (BGP EVPN), potrebbero avere la CLI e lo switch accetterà la configurazione, ma queste funzionalità non sono testate o supportate. Per ulteriori dettagli sulla funzionalità supportata e sui limiti, fare clic su questo <u>collegamento alla</u> guida alla configurazione in Tabella 1 Funzionalità di livello 2 e 3 supportate (software) e Tabella 2 Funzionalità NXOS non supportate (non testate).

NX-OSv 9000 può essere gestito con un metodo simile a quello di uno switch fisico che utilizza interfacce in banda (SVI), interfacce di gestione (mgmt0) o la connessione alla console. Lo scopo di questo articolo è descrivere come collegare NX-OSv 9000 in esecuzione su hypervisor VMware ESXI a un'interfaccia seriale virtuale con supporto di rete.

## Prerequisiti

#### Requisiti

Cisco raccomanda la conoscenza dei seguenti argomenti:

- Nozioni fondamentali sulla configurazione host vSphere/ESXi.
- Amministrazione della macchina virtuale.
- Conoscenza della rete di transito.

**Attenzione:** Questo esempio di configurazione fa riferimento a software di terze parti non supportato direttamente da Cisco. Ulteriori informazioni su ESXi/vSPqui possono essere ottenute direttamente da VMware: <u>http://www.vmware.com/support.html</u>.

#### Componenti usati

Le informazioni fornite in questo documento si basano sulle seguenti versioni software e hardware:

- NX-OSv 9000 ha implementato la versione ESXi ( 6.0.0 [Build 3620759] ).
- Privilegi sufficienti sull'host ESXi (standalone o gestito da vCenter) e sul sistema virtuale NX-OSv 9000.
- L'accesso alla rete da una workstation di gestione è sufficiente per consentire alla porta TCP della porta seriale virtuale di accedere all'interfaccia VMkernel ESXi.
- La funzionalità della porta seriale virtuale richiede una licenza ESXi Enterprise o Enterprise Plus.
- VMware Distributed Switch (vDS) non è supportato con NX-OSv 9000 e richiede uno vSwitch standard.

**Nota:** vMotion non è supportato con un URL diretto per la porta seriale virtuale supportata dalla rete. Se è necessario vMotion, è possibile distribuire un vSPC (Virtual Serial Port Concentrator). I dettagli di configurazione di un vSPC esulano dall'ambito di questo documento, ma sono disponibili in VMware vSphere Documentation Center.

## Configurazione

#### Esempio di rete

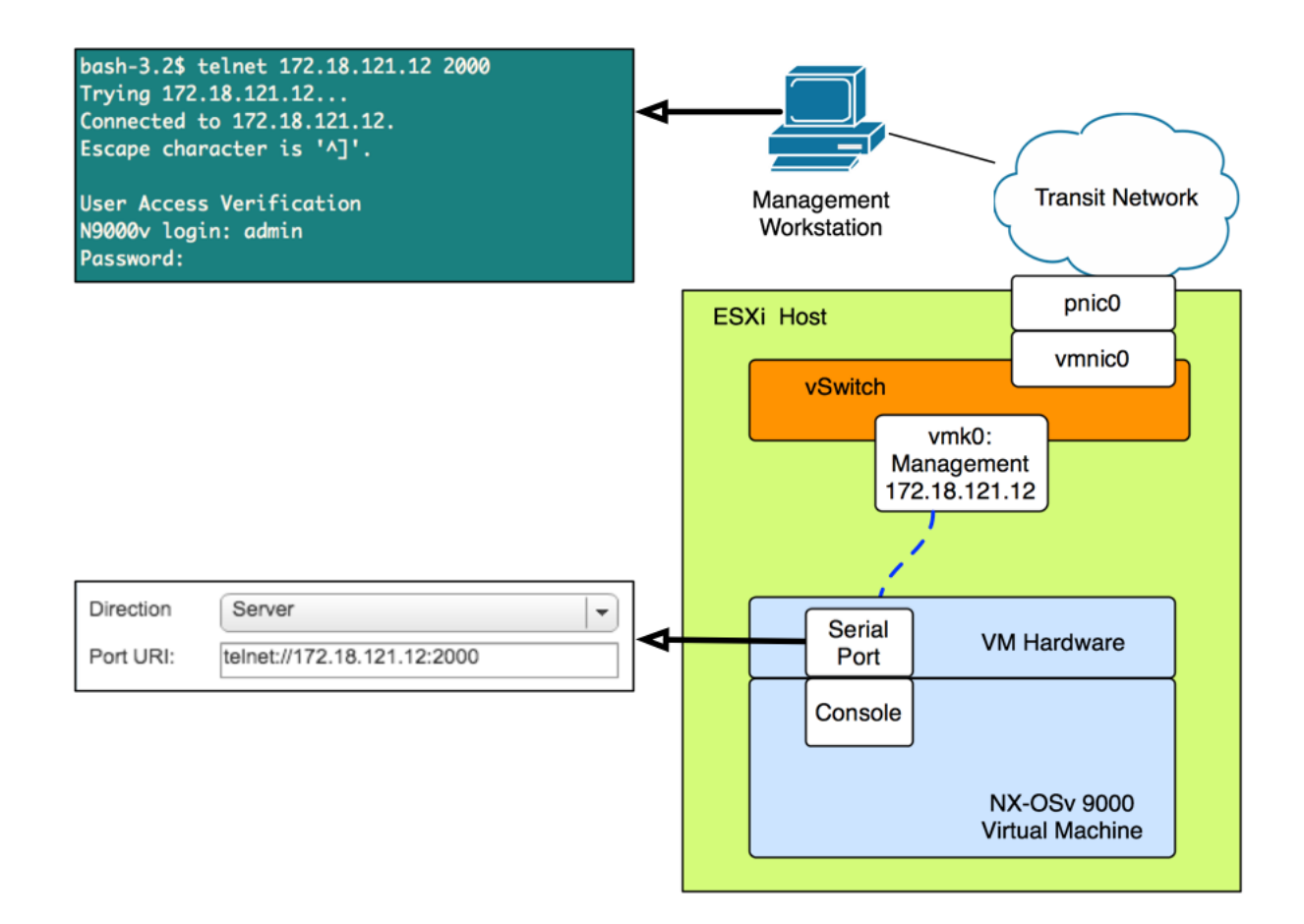

#### Configurazioni

1. Configurare il firewall host ESXi per consentire la connettività alla porta seriale remota. Questa operazione può essere eseguita sia dalla GUI (ad esempio, vSphere Client o Web Client) sia dalla CLI. Sono riportati entrambi gli esempi.

Dalla CLI SSH sull'host ESXi:

```
!By default the Remote Serial Port service is disabled:
!
[root@localhost:~] esxcli network firewall ruleset list | grep remoteSerialPort
remoteSerialPort false
!Enable the remoteSerialPort ruleset:
!
[root@localhost:~] esxcli network firewall ruleset set --enabled true --ruleset-
id=remoteSerialPort
!Validate that the remoteSerialPort service is now enabled.
!
[root@localhost:~] esxcli network firewall ruleset list | grep remoteSerialPort
remoteSerialPort true
Dalla GUI (Share Web Client):
```

| vm Ware vSphere Web Client ते≡ Ù   Administrator@VSPHERE.LOCAL -   H                                                                                                    |                                                                                                    |                                                                                                    |                                                                                                    |                   |      |  |
|----------------------------------------------------------------------------------------------------|----------------------------------------------------------------------------------------------------|----------------------------------------------------------------------------------------------------|----------------------------------------------------------------------------------------------------|-------------------|------|--|
| Navigator I                                                                                                    | 172.18.121.12 🔒 🛃                                                                                                    | 🕞 💽 🛛 💮 Actions 👻                                                                                                    |                                                                                                    |                   | =*   |  |
| Back                                                                                                    | Getting Started Summary Mor                                                                                                    | or Configure Permissions VI                                                                                                    | Ms Resource Pools Datastore                                                                                                    | es Networks       |      |  |
| Image: Constraint of the second second s | <ul> <li>Storage</li> <li>Networking</li> <li>Virtual Machines</li> <li>System <ul> <li>Licensing</li> <li>Time Configuration</li> <li>Authentication Services</li> <li>Certificate</li> <li>Power Management</li> <li>Advanced System Settings</li> </ul> </li> <li>System Resource Reservation</li> <li>Security Profile</li> <li>System Swap</li> <li>Uset Brafile</li> </ul> | Firewall   Incoming Connections  CIM Server  CIM Secure Server  CIM SLP  DHCPv6  DVSSync  NFC  Virtual SAN Clustering Service  DHCP Client  DNS Client  Fault Tolerance  Virtual SAN Transport  SNMP Server | 5988 (TCP)<br>5989 (TCP)<br>427 (TCP,UDP)<br>546 (TCP,UDP)<br>8301,8302 (UDP)<br>902 (TCP)<br>e 12345,12321,23451 (UDP)<br>68 (UDP)<br>53 (UDP)<br>53 (UDP)<br>8200,8100,8300 (TCP,UDP)<br>2233 (TCP)<br>161 (UDP) |                   |      |  |
| 🔋 172.18.121.12: Edit Sec                                                                                                    | curity Profile                                                                                                    |                                                                                                    |                                                                                                    | (                 | ? >> |  |
| To provide access to a servi<br>By default, daemons will sta                                                                                                    | ce or client, check the corres<br>irt automatically when any of                                                                                                    | sponding box.<br>their ports are opened, an                                                                                                    | d stop when all of their p                                                                                                    | ports are closed. |      |  |
| Name                                                                                                    | Incoming F                                                                                                    | Ports Outgoing Ports                                                                                                    | Protocols                                                                                                    | Daemon            |      |  |
| NTP Client                                                                                                    |                                                                                                    | 123                                                                                                    | UDP                                                                                                    | Stopped           | *    |  |
| rabbitmqproxy                                                                                                    |                                                                                                    | 5671                                                                                                    | TCP                                                                                                    | N/A               |      |  |
| Virtual SAN Transport                                                                                                    | 2233                                                                                                    | 2233                                                                                                    | TCP                                                                                                    | N/A               |      |  |
| VM serial port connecte                                                                                                    | d over network 1024, 23                                                                                                    | 3 0                                                                                                    | TCP                                                                                                    | N/A               |      |  |

2. Nel menu VM **Edit Settings** aggiungere una porta seriale di rete alla macchina virtuale NX-OSv 9000. Per aggiungere questo valore, è necessario spegnere NX-OSv 9000 VM.

514, 1514

UDP

TCP, UDP

Stopped

N/A

161

SNMP Server

syslog

| ✓ IN New Serial port         | Use Network                          | ⊗     |  |  |
|------------------------------|--------------------------------------|-------|--|--|
| Status                       | Connect At Power On                  |       |  |  |
| Connection                   | Direction Server                     |       |  |  |
|                              | Use Virtual Serial Port Concentrator |       |  |  |
| I/O Mode                     | ✓ Yield CPU on poll                  | •     |  |  |
| New device: Serial Port  Add |                                      |       |  |  |
| Compatibility: ESXi 6.0 ar   | nd later (VM version 11) OK OK       | ancel |  |  |

**Nota:** l'indirizzo IP dell'interfaccia specificato per l'URI della porta deve essere l'indirizzo IP dell'interfaccia VMkernel utilizzato per i servizi di gestione sull'host ESXi in cui risiede attualmente la VM. Il numero di porta può essere una qualsiasi porta TCP superiore a 1024 attualmente non in uso. Accertarsi di selezionare una porta che non sia utilizzata per altri servizi VMkernel come vMotion, ecc.

**Nota:** vMotion non è supportato con un URI diretto per la porta seriale virtuale supportata dalla rete. Se è necessario vMotion, è possibile distribuire un vSPC (Virtual Serial Port Concentrator). I dettagli di configurazione di un vSPC esulano dall'ambito di questo documento, ma sono disponibili in VMware vSphere Documentation Center.

3. Avviare la VM NX-OSv 9000 e attendere il completamento del boot loader. Cercare il messaggio **Leaving grub land** sulla ESXi VM Console:

```
ength: 10000000
Loading intird 752132096
x86_64/loader/linux.c:573: initrd_pages: 183626
x86_64/loader/linux.c:584: addr_min: 0x0 addr_max: 0x7ffff000 mmap_size: 1440
x86_64/loader/linux.c:603: desc = {type=7,ps=0x1000,vs=0x0,sz=157,attr=15}
x86_64/loader/linux.c:603: desc = {type=7,ps=0x100000,vs=0x0,sz=48992,attr=15}
x86_64/loader/linux.c:603: desc = {type=7,ps=0xc9ea000,vs=0x0,sz=118,attr=15}
x86_64/loader/linux.c:603: desc = {type=7,ps=0x10000000,vs=0x0,sz=720896,attr=15
}
x86_64/loader/linux.c:603: desc = {type=7,ps=0x100000000,vs=0x0,sz=1310720,attr=
15}
Loading [717M/717M]
   [Initrd, addr=0x532b5000, size=0x2cd4a000]
segment header
length: 4, vendor: 16 flags: 4, loadaddr: 2500000, image len: 800, memory length
: 800
Reading data for vendor seg. Length 2048
Leaving grub land <
image length read 757450240
image hash: e88cebdf 48a103fb 5a8257de 8b6f3809
```

4. È ora possibile utilizzare l'emulatore di terminale per collegarsi alla console di NX-OSv 9000 VM.

bash-3.2\$ telnet 172.18.121.12 2000 Trying 172.18.121.12... Connected to 172.18.121.12. Escape character is '^]'.

User Access Verification N9000v login: admin Password:

#### Verifica

Fare riferimento a questa sezione per verificare che la configurazione funzioni correttamente.

Una volta collegati all'interfaccia della console è possibile procedere alla configurazione delle interfacce di gestione e del piano dati.

**Nota:** mgmt0 è sempre mappato all'interfaccia di rete VM 1, Ethernet 1/1 = interfaccia di rete VM 2, ecc.

#### Risoluzione dei problemi

Le informazioni contenute in questa sezione permettono di risolvere i problemi relativi alla configurazione.

Problema: NX-OSv 9000 VM viene avviato al prompt del loader:

```
loader > dir
Setting listing for bootflash:
Number of devices detected by BIOS is 1
Number of devices detected by BIOS is 1
Going to print files for device bootflash:
.rpmstore
nxos.7.0.3.I5.1.bin
Number of devices detected by BIOS is 1
Number of devices detected by BIOS is 1
Number of devices detected by BIOS is 1
Clearing listing for bootflash:
```

loader >

Soluzione: utilizzare la sintassi di avvio per avviare l'immagine del sistema:

N9k#configure N9k(config)# boot nxos nxos.7.0.3.I5.1.bin N9k#(config)# end N9k# copy running-config startup-config